Dear Lovett Student,

This document has been designed to make your Everyday Math website experience as easy as possible.

Follow the directions below and you'll be all set!

Step 1:

Go To www.EverydayMathOnline.com/student\_login.html

## OR

Go To <u>www.lovettfifthgrademath.weebly.com</u>

Click on "Games", then "EM Games Login"

Your webpage will look like this:

| Everyday<br>Mathematics |                                                                    |  |
|-------------------------|--------------------------------------------------------------------|--|
|                         | Student Login Please type in your LOGIN as it appears on your card |  |

Step 2: Locate your Login Name:

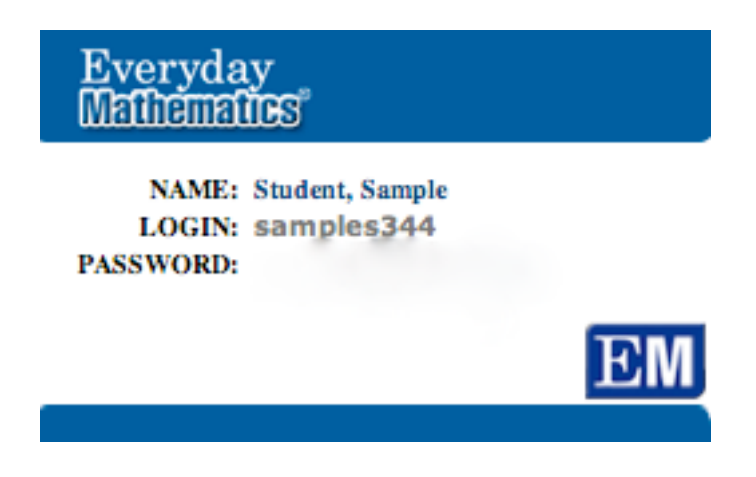

**Step 3:** Type your Login Name into the LOGIN Section and hit "Start":

| Everyday<br>Mathematics                                                                               |  |
|----------------------------------------------------------------------------------------------------|--|
| Student Login     Please type in your LOGIN as it appears on your card      Student Login       Start |  |

You'll see this:

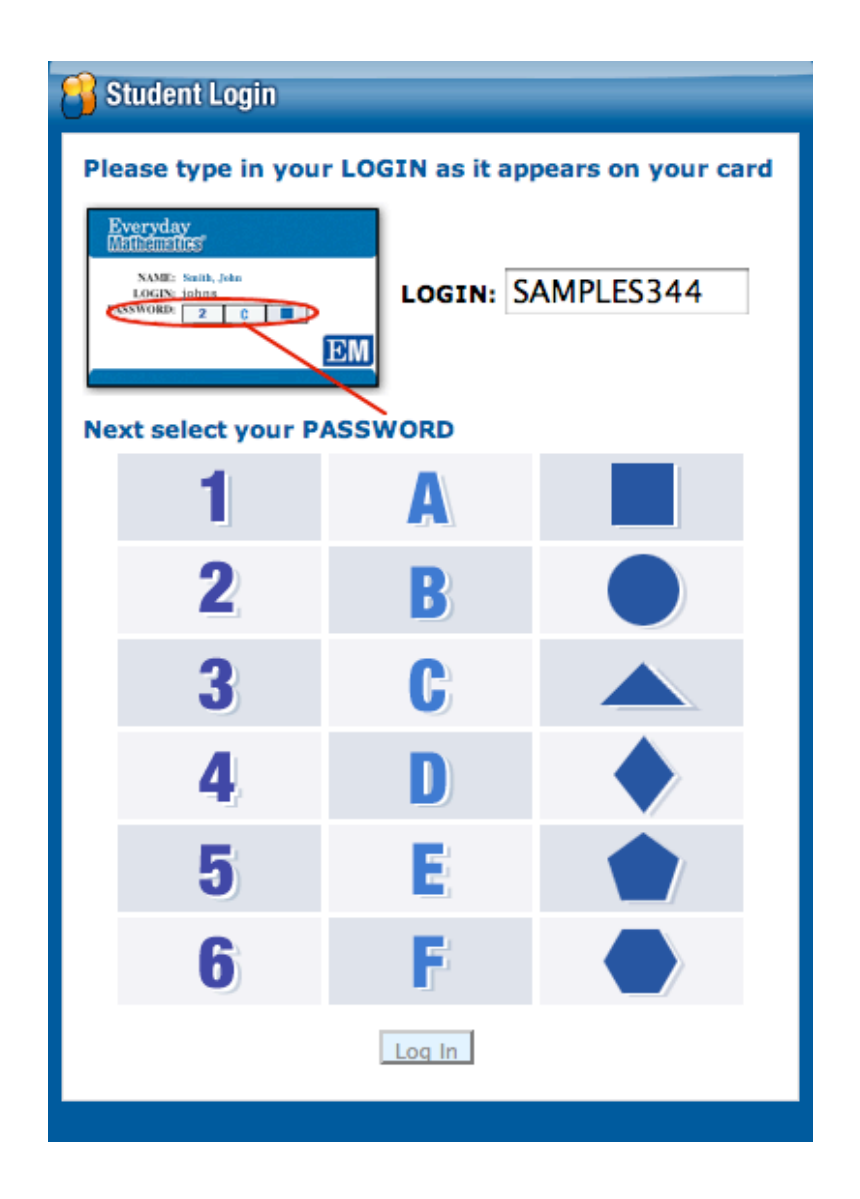

## **Step 4**: Click on your Number, Letter, and Shape (Password)

## Step 5: Click "LOG IN"

You'll see this:

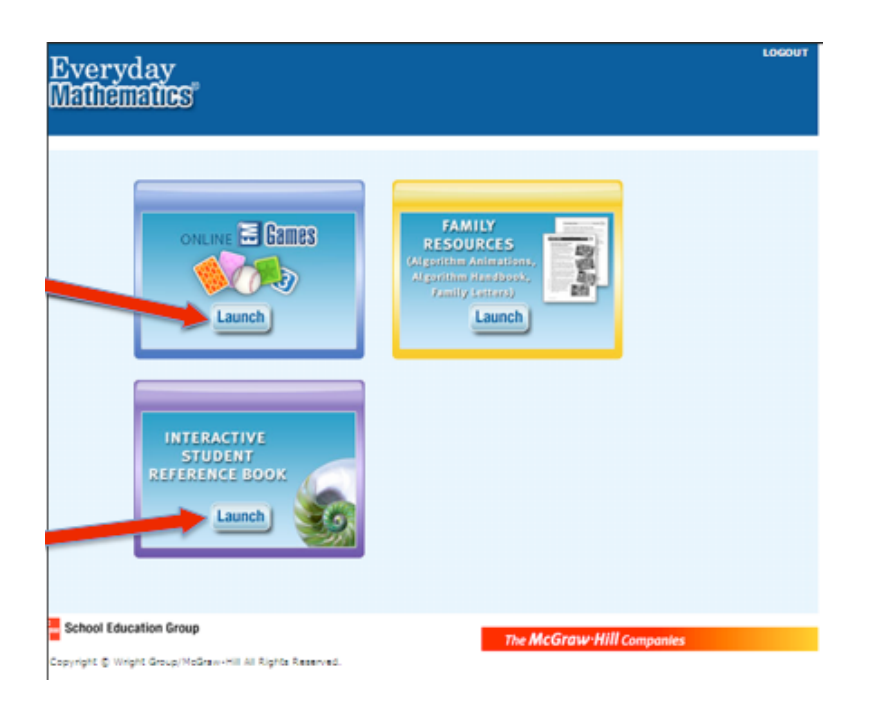

## **Step 6**: Click the "Interactive Student Reference Book" Box

You'll see this:

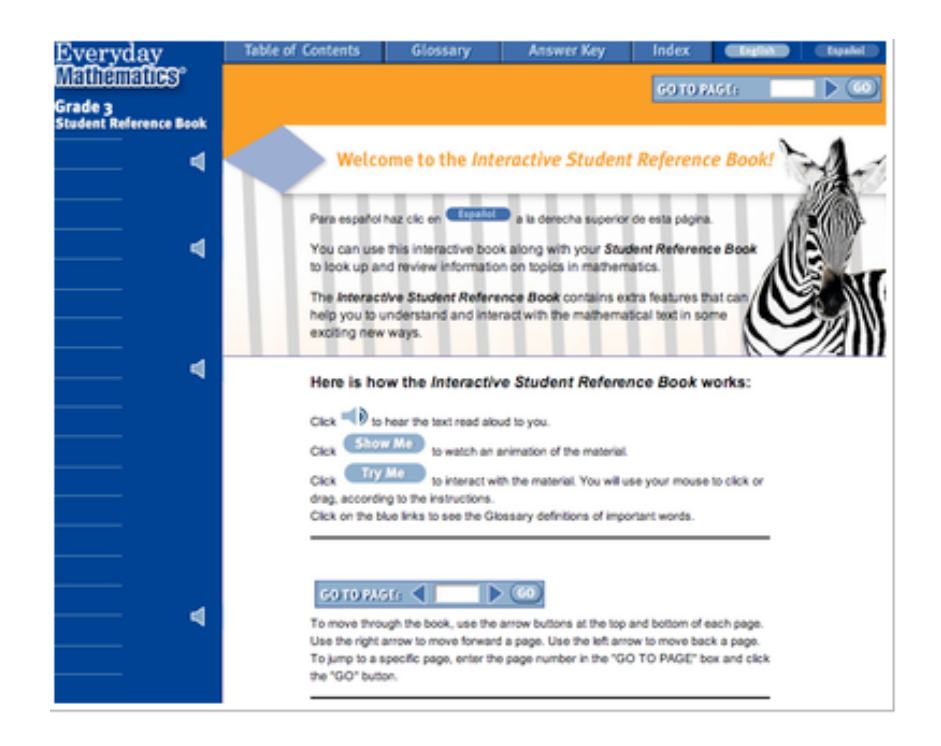